ECE3411 – Fall 2015

# Debugging Techniques

#### Marten van Dijk, Syed Kamran Haider

Department of Electrical & Computer Engineering University of Connecticut Email: {vandijk, syed.haider}@engr.uconn.edu

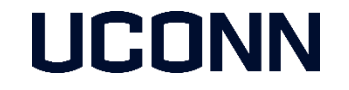

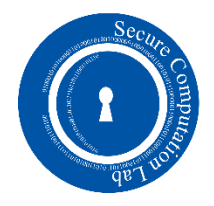

# Debugging Techniques

- Debugging in Atmel Studio
  - Simulator mode
  - On-chip debugging using debugWire interface for Xplained Mini kits
- Debugging using Assert library
- Debugging using Hardware Peripherals
  - LEDs, LCD
  - Observing output signals using Oscilloscope

## Debugging in Atmel Studio (Simulator Mode)

- Create a new Atmel Studio project
- Select "Simulator" from the Tool Selection tab

| Test* 🗙 Test.c |                                                                                                    |
|----------------|----------------------------------------------------------------------------------------------------|
|                |                                                                                                    |
| Build          | Configuration: N/A                                                                                                    |
| Build Events   |                                                                                                    |
| Toolchain      | Selected debugger/programmer                                                                                                    |
| Device         | Simulator                                                                                                    |
| Tool           |                                                                                                    |
| Advanced       |                                                                                                    |
|                | Programming settings<br>Erase entire chip ♥<br>✓ Preserve EEPROM<br>Select Stimuli File for Simulator<br>Stimuli File<br>Activate stimuli when in breakmode from menu Debug->Execute Stimulifile, then continue execution |

# Starting a Debugging Session

- Build the project. (Hit F7)
- From Debug tab, select "Start Debugging and Break"
- The debugger pauses at the start of main.

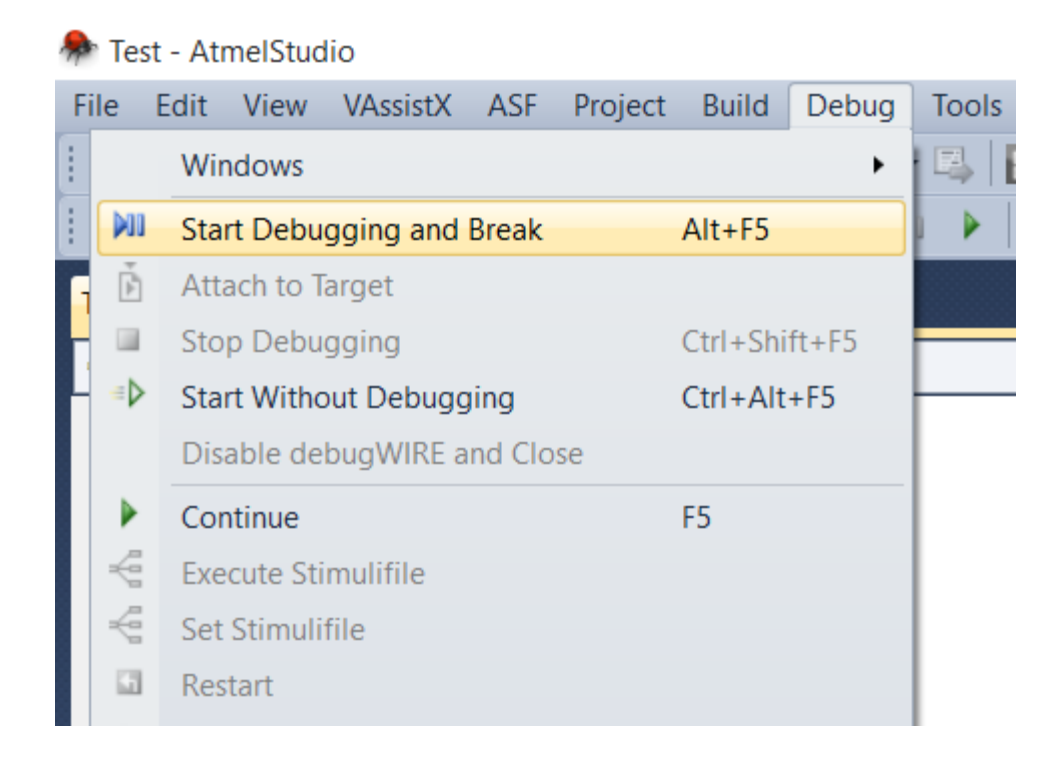

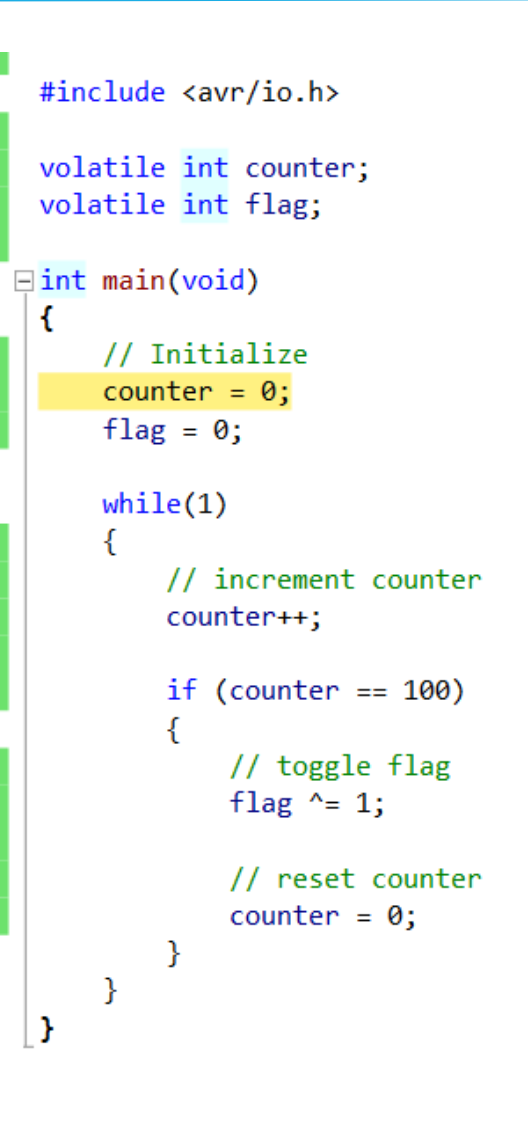

# Various Windows in Debugging Session

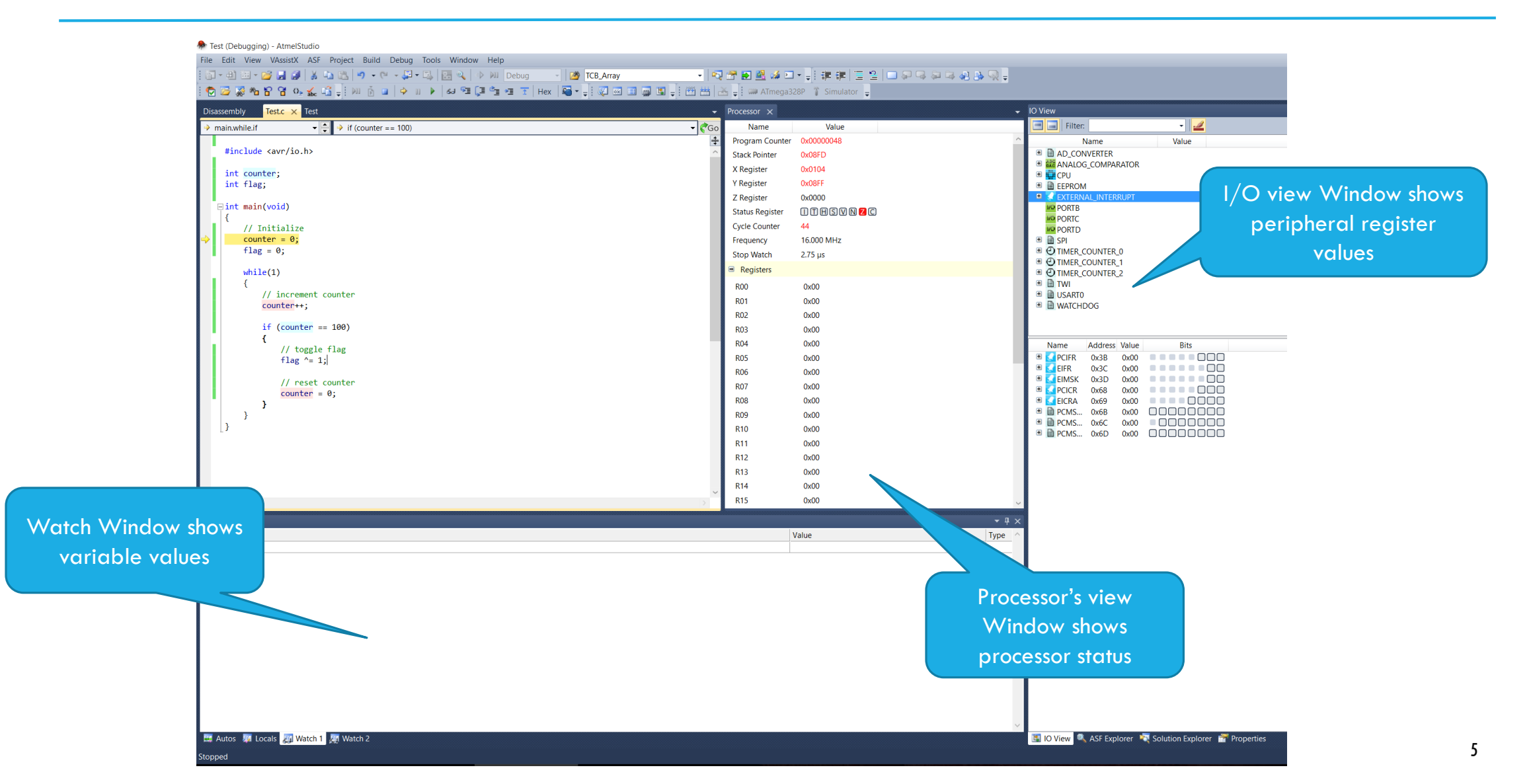

## Adding a Breakpoint in Debugging Session

- Select any instruction in the code
- Right Click and insert a Breakpoint as follows

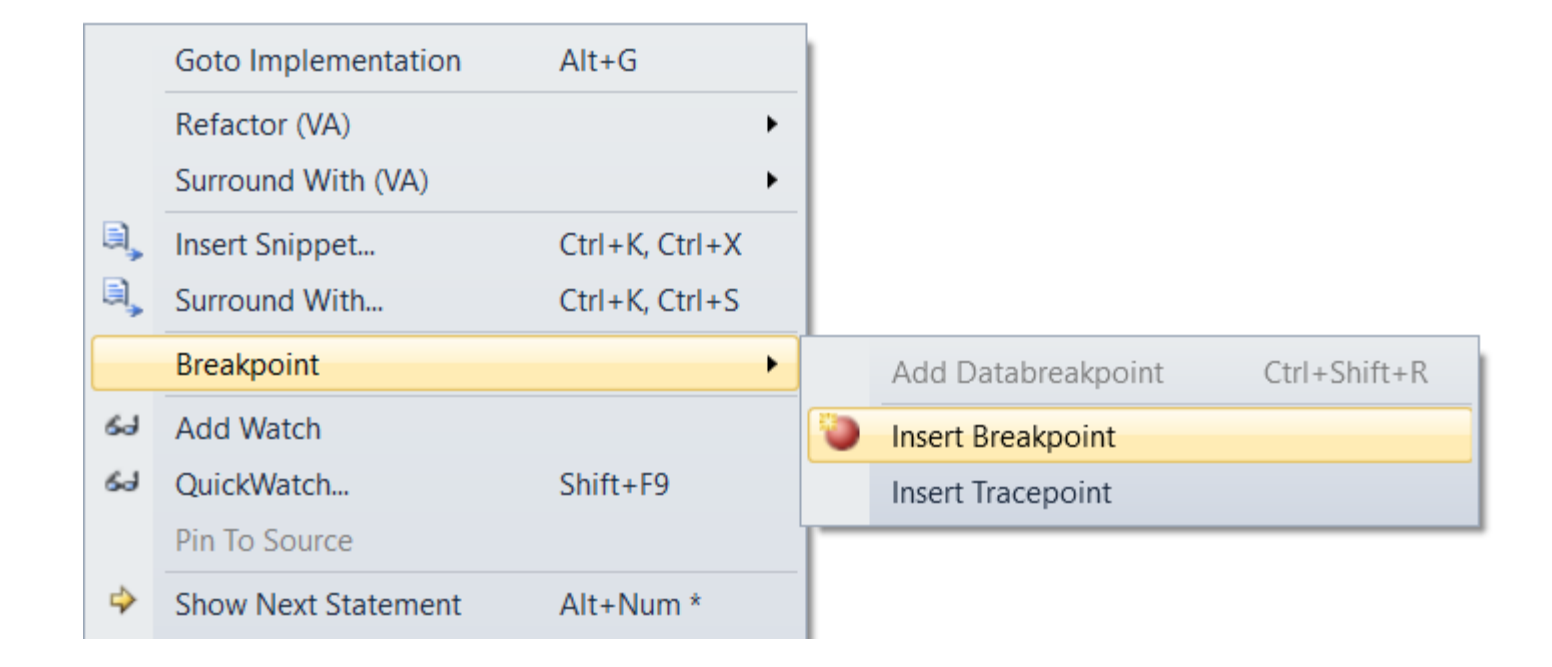

## Continue to the next Breakpoint

- After inserting a breakpoint, click Continue (F5)
- The program will stop at Breakpoint as shown in the right window.

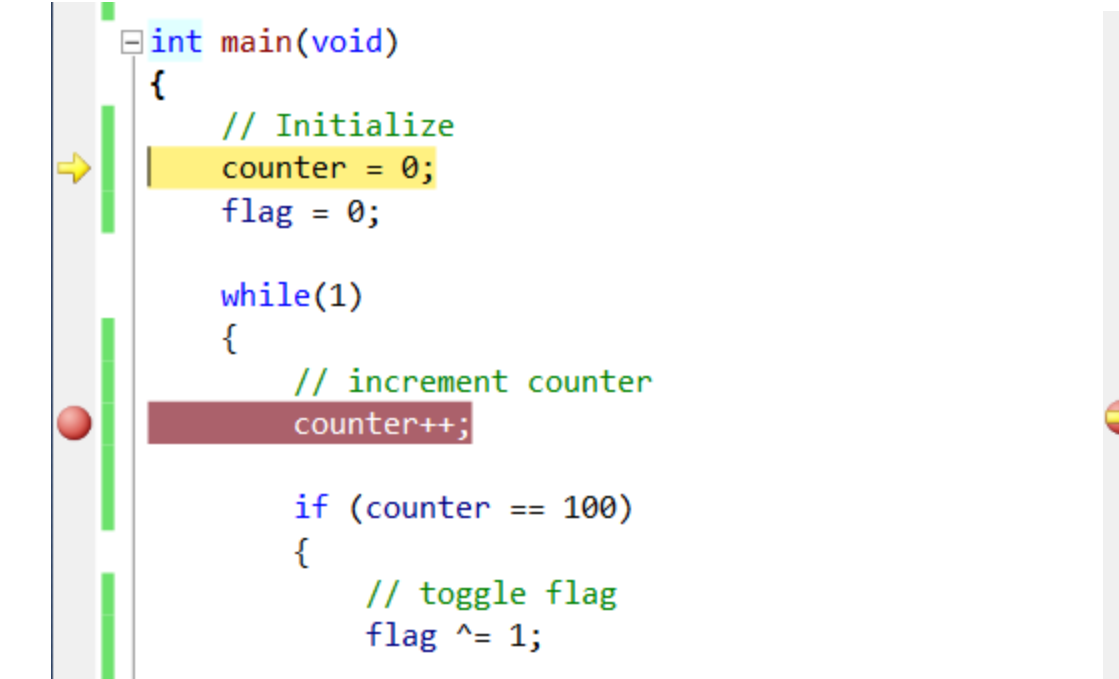

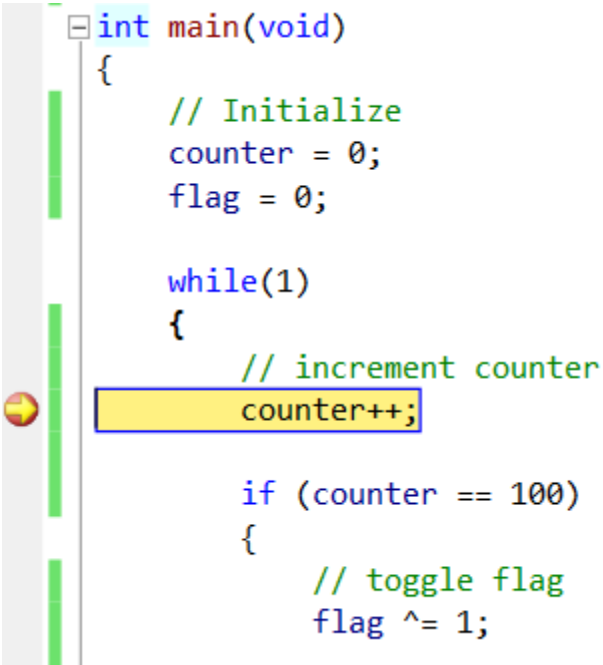

### Observing Register/Variable Values at a Breakpoint

- Select particular peripheral and then the register to observe the value. (shown on left)
- Type variable names from your code in Watch Window to monitor their values. (shown on right)
  - Notice that I have ran through the loop once  $\rightarrow$  counter = 1

| O View     |              |         |                   |            |          |
|------------|--------------|---------|-------------------|------------|----------|
| Filter:    |              |         | - <u>/</u>        | Wat        | ch '     |
| N          | lame         |         | Value             | Na         | ame      |
|            |              |         |                   |            | -        |
| 🗉 🚺 EXTERN | AL_INTER     | RUPT    |                   |            | <i>¥</i> |
| VO PORTB   |              |         |                   |            | 9        |
| PORIC      |              |         |                   |            | - Y.     |
| PORID      |              |         |                   |            |          |
|            |              | •       |                   |            |          |
|            | OUNTER       | _0      |                   | 8          |          |
|            |              | 2       |                   |            |          |
|            | OUNTER       | 2       |                   |            |          |
|            |              |         |                   |            |          |
|            | 006          |         |                   |            |          |
| Name       | Address      | Value   | Rite              | - <b>E</b> | Au       |
|            | 0.26         | e value |                   |            |          |
|            | 0x30         | 0       |                   |            |          |
|            | 0x45<br>0x6E | 2       |                   |            |          |
|            | 0x80         | 35      |                   |            |          |
| ■ O TCCR1B | 0x81         | 25      |                   |            |          |
| ■ O TCCR1C | 0x82         | 0       |                   |            |          |
| O TCNT1    | 0x84         | 19      |                   |            |          |
| O ICR1     | 0x86         | 0       | 0000000 00000000  |            |          |
| OCR1A      | 0x88         | 249     | COOOCOOO 88888008 |            |          |
| OCR1B      | 0x8A         | 0       | 0000000 0000000   |            |          |

| Watch 1                      |        | <b>▼</b> ₽       | ×      |
|------------------------------|--------|------------------|--------|
| Name                         | Value  | Туре             | $\sim$ |
| counter                      | 1      | int{data}@0x0102 |        |
| 🖗 flag                       | 0      | int{data}@0x0100 |        |
|                              |        |                  | -      |
|                              |        |                  |        |
|                              |        |                  |        |
|                              |        |                  | $\sim$ |
| 🖼 Autos 🛛 🐺 Locals 🎘 Watch 1 | 🌉 Wate | ch 2             |        |

# Other Commands in Debugging Session

Inside 'Debug' tab, you'll see various useful debugging commands.

- Stop Debugging' exists the debugging session.
- Continue' run the code until the next breakpoint.
- 'Restart' restarts the debugging session and runs the code.
- Step Into' steps through the code line by line.
- Step Over' jumps over a function and stops after executing it.
- 'Step Out' returns from the current function and stops.
- 'Run to cursor' runs down to where the cursor is.
- 'Reset' command resets the current debugging session.

| <b>P</b> | Tes      | t (Del | bugging    | ) - AtmelS  | tudio    |         |             |       | _ |  |
|----------|----------|--------|------------|-------------|----------|---------|-------------|-------|---|--|
| Fi       | le       | Edit   | View       | VAssistX    | ASF      | Project | Build       | Debug | ٦ |  |
| 1        |          | Wir    | ndows      |             |          |         |             | •     | 1 |  |
| ÷        | ÞII      | Sta    | rt Debu    | gging and   | Break    |         | Alt+F5      |       | ŀ |  |
| 1        | Ě        | Att    | ach to Ta  | arget       |          |         |             |       |   |  |
| F        |          | Sto    | p Debu     | gging       |          |         | Ctrl+Shi    | ft+F5 | F |  |
| H        | =        | Sta    | rt Witho   | ut Debugg   | jing     |         | Ctrl+Alt+F5 |       |   |  |
|          |          | Dis    | able de    | bugWIRE a   | nd Clo   | se      |             |       | L |  |
|          |          | Cor    | ntinue     |             |          |         | F5          |       | L |  |
|          | Ś        | Exe    | ecute Sti  | mulifile    |          |         |             |       | L |  |
|          | Ę        | Set    | Stimuli    | file        |          |         |             |       | L |  |
|          | 4        | Res    | start      |             |          |         |             |       | L |  |
|          | 00       | Bre    | ak All     |             |          |         | Ctrl+F5     |       | L |  |
|          | 63       | Qui    | ickWatch   | า           |          |         | Shift+F9    | )     | L |  |
|          | 93<br>6  | Ste    | p Into     |             |          |         | F11         |       | L |  |
|          | (I       | Ste    | p Over     |             |          |         | F10         |       | L |  |
|          | <u>~</u> | Ste    | p Out      |             |          |         | Shift+F11   |       |   |  |
| 6        | ⇒≣       | Rur    | n To Cur   | sor         |          |         | Ctrl+F10    |       |   |  |
|          | Î        | Res    | set        |             |          |         | Shift+F5    |       | L |  |
|          |          | Per    | cepio Tr   | ace         |          |         |             | •     | L |  |
|          |          | Тод    | ggle Bre   | akpoint     |          |         | F9          |       | L |  |
|          |          | Ne     | w Break    | point       |          |         |             | •     | L |  |
|          | Ş        | De     | lete All I | Breakpoint  | Ctrl+Shi | ft+F9   | L           |       |   |  |
|          | 0        | Dis    | able All   | Breakpoin   | ts       |         |             |       | L |  |
|          |          | Cle    | ar All D   | ataTips     |          |         |             |       | L |  |
|          |          | Exp    | oort Data  | aTips       |          |         |             |       | L |  |
|          |          | Imp    | oort Dat   | aTips       |          |         |             |       | L |  |
|          |          | Op     | tions an   | d Settings. |          |         |             |       |   |  |
|          | -        | -      | _          |             | _        |         |             |       | 1 |  |

## Debugging in Atmel Studio (debugWire Mode)

- On-chip debugging for Xplained Mini kits using debugWire interface is also quite similar to the simulator mode.
  - Simulator mode simulates the code as if it is running on the actual microcontroller
  - debugWire allows you to actually run the code on the microcontroller while you debug it step by step.
- Connect the Xplained Mini board with your computer
- Go to the Tool tab and select mEDBG with debugWire interface.

| Test.c Test* | ×                                                     |  |  |  |  |  |  |  |
|--------------|-------------------------------------------------------|--|--|--|--|--|--|--|
|              |                                                       |  |  |  |  |  |  |  |
| Build        | Configuration: N/A V Platform: N/A V                  |  |  |  |  |  |  |  |
| Build Events |                                                       |  |  |  |  |  |  |  |
| Toolchain    | Selected debugger/programmer                          |  |  |  |  |  |  |  |
| Device       |                                                       |  |  |  |  |  |  |  |
| Tool         | mEDBG • ATML2323030D58976279 v Interface: debugWIRE v |  |  |  |  |  |  |  |
| Advanced     |                                                       |  |  |  |  |  |  |  |
|              |                                                       |  |  |  |  |  |  |  |
|              | Programming settings                                  |  |  |  |  |  |  |  |
|              | Frase only program area                               |  |  |  |  |  |  |  |
|              |                                                       |  |  |  |  |  |  |  |
|              |                                                       |  |  |  |  |  |  |  |
|              | Debug settings                                        |  |  |  |  |  |  |  |
|              | ✓ Keep timers running in stop mode                    |  |  |  |  |  |  |  |
|              | Cache all flash memory except                         |  |  |  |  |  |  |  |

## Starting a Debugging Session (debugWire Mode)

- Build the project (hit F7) and from Debug tab, select "Start Debugging and Break"
- Most likely you'll see an error message asking you to enable DWEN fuse (as shown below).
  - DWEN fuse (debugWire Enable fuse) enables the debugWire interface on your microcontroller.
  - Click 'Yes' on the error message window and enable DWEN fuse.
- The debugger will pause at the start of main, just like simulator mode.
- Now you may use similar debugging techniques as done in Simulator mode
  - Use breakpoints to stop at a particular instruction.
  - Use Watch windows to observe/set program variables.
  - Use I/O view to observe/set the peripheral registers.

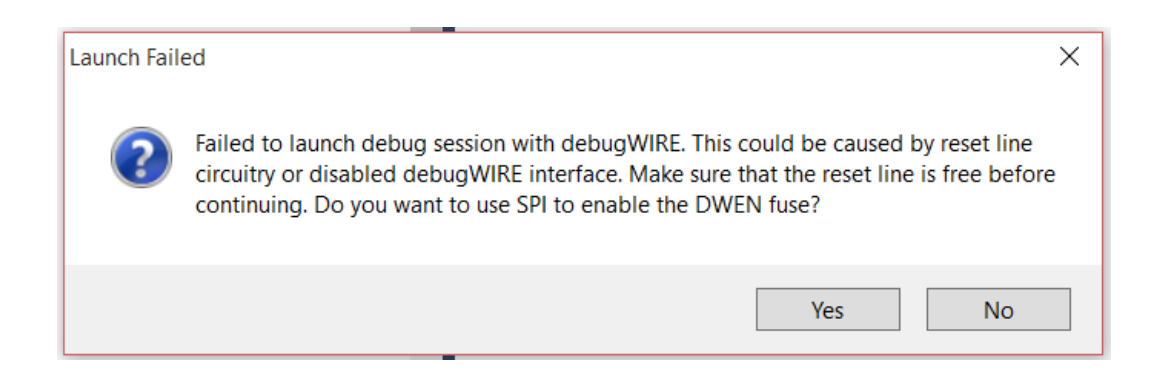

## Exiting a Debugging Session (debugWire Mode)

- It is really important to exit the debugWire debugging session in a proper way!
- To exit the debugging session, click on "Disable debugWire and Close".
  - This will first disable the DWEN fuse in the microcontroller.
  - Then it will close the debugging session.
- If DWEN fuse is not disabled, you'll not be able to program the microcontroller in ISP mode (which we want to use most frequently).

| Te  | st (Del | ougging                      | ) - AtmelS  | tudio  |         |          |       |    |  |  |  |  |
|-----|---------|------------------------------|-------------|--------|---------|----------|-------|----|--|--|--|--|
| ile | Edit    | View                         | VAssistX    | ASF    | Project | Build    | Debug | То |  |  |  |  |
|     | Wir     | ndows                        |             |        |         |          | +     |    |  |  |  |  |
| M   | l Sta   | rt Debu                      | gging and   | Break  |         | Alt+F5   |       |    |  |  |  |  |
| ě   | Att     | ach to T                     | arget       |        |         |          |       |    |  |  |  |  |
|     | Sto     | Stop Debugging Ctrl+Shift+F5 |             |        |         |          |       |    |  |  |  |  |
| =Þ  | > Sta   | rt Withc                     | out Debugg  | ging   |         | Ctrl+Alt | +F5   | H  |  |  |  |  |
|     | Dis     | able de                      | bugWIRE a   | nd Clo | se      |          |       |    |  |  |  |  |
|     | Cor     | ntinue                       |             |        |         | F5       |       |    |  |  |  |  |
| -   | Exe     | cute Sti                     | mulifile    |        |         |          |       |    |  |  |  |  |
| -   | Set     | Stimuli                      | file        |        |         |          |       |    |  |  |  |  |
|     | Res     | tart                         |             |        |         |          |       |    |  |  |  |  |
| 00  | Bre     | ak All                       |             |        |         | Ctrl+F5  |       |    |  |  |  |  |
| 60  | Qui     | ickWatcl                     | h           |        |         | Shift+F9 | )     |    |  |  |  |  |
| 5   | Ste     | p Into                       |             |        |         | F11      |       |    |  |  |  |  |
| 5   | Ste     | p Over                       |             |        |         | F10      |       |    |  |  |  |  |
| 2   | Ste     | p Out                        |             |        |         | Shift+F1 | 1     |    |  |  |  |  |
| *   | Rur     | n To Cur                     | sor         |        |         | Ctrl+F10 | )     |    |  |  |  |  |
| 1   | Res     | et                           |             |        |         | Shift+F5 | j     |    |  |  |  |  |
|     | Per     | cepio Tr                     | ace         |        |         |          | +     |    |  |  |  |  |
|     | Тос     | gle Bre                      | akpoint     |        |         | F9       |       |    |  |  |  |  |
|     | Ne      | w Break                      | point       |        |         |          | •     |    |  |  |  |  |
| 2   | Del     | ete All I                    | Breakpoint  | S      |         | Ctrl+Shi | ft+F9 |    |  |  |  |  |
|     | Cle     | ar All D                     | ataTips     |        |         |          |       |    |  |  |  |  |
|     | Exp     | ort Dat                      | aTips       |        |         |          |       |    |  |  |  |  |
|     | Imp     | port Dat                     | aTips       |        |         |          |       |    |  |  |  |  |
|     | Op      | tions an                     | d Settings. |        |         |          |       |    |  |  |  |  |
| _   |         |                              |             |        |         |          |       |    |  |  |  |  |

# Debugging using Assert library

- <u>http://people.ece.cornell.edu/land/courses/ece4760/Debugging/index.htm</u> has many great suggestions
- One can use the assert library (<u>http://en.wikipedia.org/wiki/Assert.h</u>) to test assertions in code
- Example:

//set up the debugging utility ASSERT #define \_\_ASSERT\_USE\_STDERR #include <assert.h> //test assertion - will print message if argument is NOT true;

assert(time<10);

# Debugging using Hardware Peripherals

- Debugging can also be performed by hardware peripherals.
  - By setting GPIO pins, for example, one can test the frequency of ISRs or certain program conditions (i.e. PORTD |= 0x01; when something happens) and measure results with an oscilloscope.
- Once the LCD lab has been done, one can also display variables and conditions on the screen as code is executed, if there are problems.